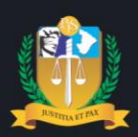

## Poder Judiciário do Estado de Sergipe

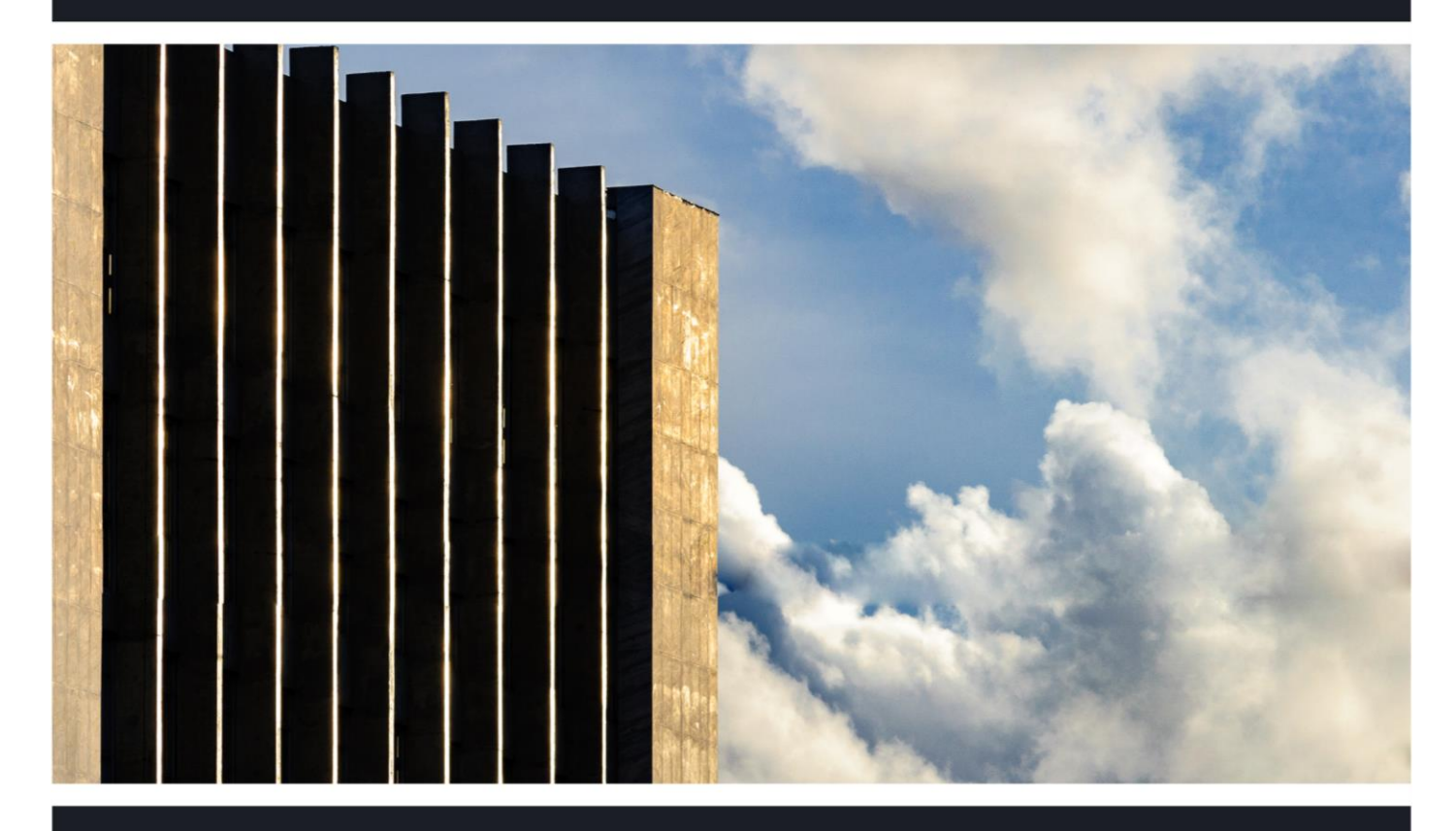

# Cartilha PORTAL DE ACESSO À JUSTIÇA

Parte Pessoa Jurídica, Leiloeiro e Perito Externo SEI 0017070-39.2018.8.25.8825 ID

Aracaju, abril de 2020

**PRESIDENTE** Des. Osório de Araújo Ramos Filho

VICE-PRESIDENTE Des. Alberto Romeu Gouveia Leite

**CORREGEDORA-GERAL** Desª Elvira Maria de Almeida Silva

#### DESEMBARGADORES

Des. Roberto Eugenio da Fonseca Porto Des. Luiz Antônio Araújo Mendonça Des. Cezário Siqueira Neto Des. Edson Ulisses de Melo Des. Ricardo Múcio Santana de Abreu Lima Des. José dos Anjos Des. Ruy Pinheiro da Silva Desª Iolanda Santos Guimarães Des. Diógenes Barreto Desª Ana Lúcia Freire de Almeida dos Anjos

Diretoria de Modernização Judiciária

Daniel Vilanova Batalha

**Divisão Cível** Gustavo Aciole Maciel

**Divisão Criminal** Thiago Porto Morais

Divisão de Juizados Especiais Luciana Guerra Gonçalves

Divisão de 2º Grau Igor Eduardo Matos Melo de Carvalho

## Composição do Tribunal

(Biênio 2019-2020)

### Sumário

| Controle de versões                                            | 4  |
|----------------------------------------------------------------|----|
| I – Apresentação                                               | 5  |
| II – Cadastro e credenciamento ao Portal de Acesso à Justiça   | 6  |
| III – Funcionalidades do Portal de Acesso à Justiça            | 10 |
| 3.1. Comunicações eletrônicas – Relatórios de Controles do PAJ | 11 |
| 3.2. Menus do Portal de Acesso à Justiça                       | 13 |
| IV - Contatos:                                                 | 17 |

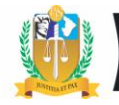

### Controle de versões

| Data        | Alteração                                                                                          |
|-------------|----------------------------------------------------------------------------------------------------|
| Agosto/2016 | 1º Versão. Criação do Portal de Acesso à Justiça, disponível às partes processuais –               |
|             | pessoas jurídicas.                                                                                 |
| Abril/2020  | <u>2ª Versão</u> : Inclusão de novas funcionalidades no PAJ: <u>Novo usuário</u> : Perito Externo. |
|             | Possibilidade de leiloeiros e peritos externos juntarem petições e documentos nos                  |
|             | processos judiciais eletrônicos.                                                                   |

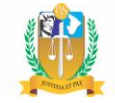

#### I – Apresentação

A presente cartilha descreve as funcionalidades do <u>Portal de Acesso à Justiça – PAJ</u>, ambiente virtual disponível aos usuários devidamente credenciados para o exercício de atividades jurisdicionais, especificamente em processos eletrônicos e no âmbito do Poder Judiciário do Estado de Sergipe, em conformidade com a Portaria Normativa nº <u>63/2016</u>, alterada pelas Portarias nº <u>64/2016</u> e <u>22/2020</u>.

Os usuários do Portal de Acesso à Justiça correspondem a *partes processuais* (pessoas jurídicas), *leiloeiros e peritos externos*, para os quais são ofertados os seguintes serviços no portal: *recebimento de comunicações eletrônicas* (*citação ou intimação*), dispensando-se outro meio de comunicação oficial (cartas ou mandados de citação ou intimação); **consultas processuais** relativas a processos onde já atuam judicialmente; *e, no caso de leiloeiros e peritos externos, protocolo eletrônico de laudos, manifestações e documentos,* dispensando-se o protocolo físico em quaisquer Unidades Jurisdicionais do Estado de Sergipe.

Sobre o credenciamento para utilização dos serviços do PAJ, a *parte processual* (pessoa jurídica) e *perito externo* podem se credenciar em qualquer data. Quanto aos *leiloeiros,* seu credenciamento somente pode ser efetuado após publicação do <u>Edital de Credenciamento</u>, o qual estipula o prazo de vigência para o procedimento. Para todos os usuários, o credenciamento é realizado de forma *online*, conforme explicado neste manual, *dispensando-se o comparecimento pessoal do interessado a qualquer unidade jurisdicional ou administrativa do TJSE*.

Os peritos externos, de que trata este manual, correspondem aqueles cujos honorários são *custeados pelas partes processuais não beneficiadas pela gratuidade judicial*. Em face de alterações recentes no *Portal de Acesso à Justiça*, estes peritos passaram a atuar nos feitos judiciais somente por meio deste portal.

Legislação:

- Portarias Normativa Judiciais nº <u>63/2016</u>, <u>64/2016</u> e <u>22/2020</u>.
- Resolução nº <u>3/2019</u>, dispõe sobre o leilão unificado âmbito do Poder Judiciário do Estado de Sergipe; e Resolução nº <u>12/2019</u>, que dispõe sobre o cadastramento dos

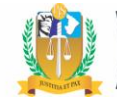

*leiloeiros para realização de alienação judicial no âmbito do Poder Judiciário do Estado de Sergipe e dá outras providências.* Consultar editais de credenciamento (clique <u>aqui</u>).

#### II – Cadastro e credenciamento ao Portal de Acesso à Justiça

**Passo 1:** O acesso ao PAJ se dá através do Portal do TJSE (<u>http://www.tjse.jus.br/portal/</u>), na opção: PORTAIS.

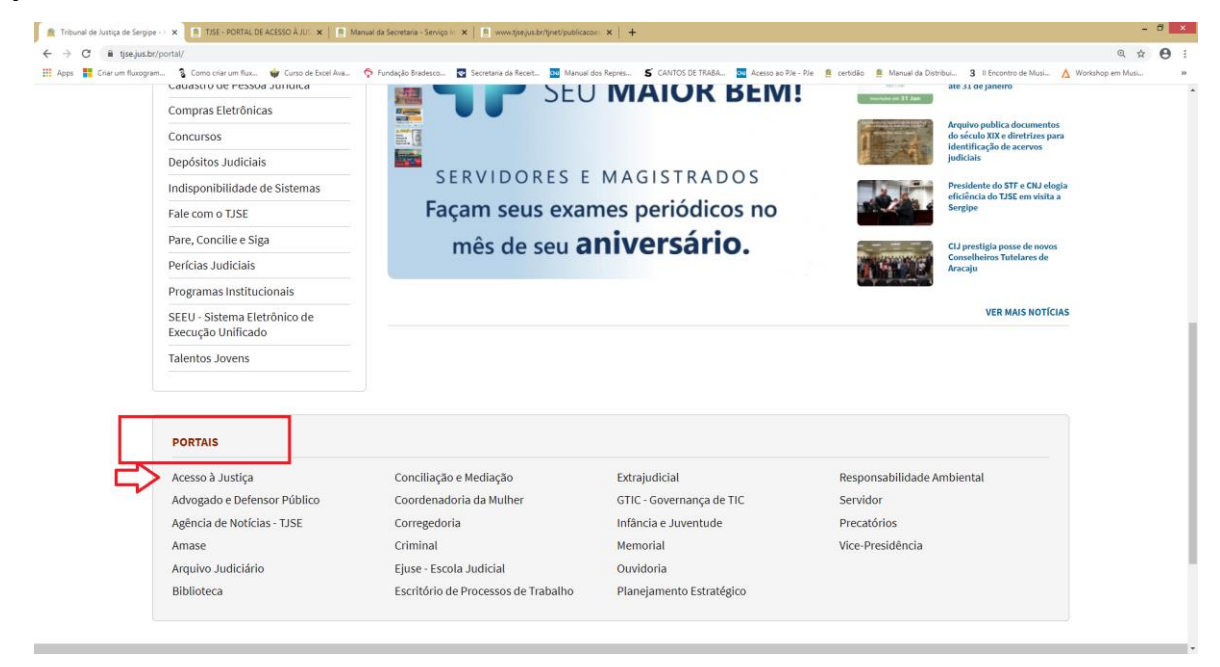

**Passo 2:** Na página seguinte (figura 2), a *parte processual* (pessoa jurídica), *leiloeiro* ou *perito externo* deverá clicar no link '<u>Ainda não sou cadastrado'</u>.

| Poder Judiciário do Es                                                                                                    | ado de Sergipe                                                                                                    |                                                                                                    |
|----------------------------------------------------------------------------------------------------|----------------------------------------------------------------------------------------------------|----------------------------------------------------------------------------------------------------|
| <ul> <li>② Tribunal de Jastiga de Sergier - I x</li> <li>▲ TASE - PORTAL DE ACESSO À JUE x</li> <li>← → C</li> <li>▲ tipe just br/PA//ogin.wsp</li> <li>Ⅲ Apps </li> <li>■ Cara um Rusogram.</li> <li>③ Como oriar um Rus</li> <li>④ Curso de Ex</li> </ul> | PAJ_CARTILHAppi x   ½ Ponal SBI x   ■ TEE-<br>al An ♦ Fundação Bradesco S Secontaria da Recelt S Manual dos Reprei S G                                        | Portal do Advogado X + X<br>Q & D El TARA. Acreso ao Pie - Pie 🔹 certisão 🚔 Manual de Distribuí 19 |
|                                                                                                    | <ul> <li>Portal de</li> <li>▲ ▲ ACESSO</li> <li>✓ ▲ Justiça</li> </ul>                                                                                        | Free Jostice<br>obtools of Saver                                                                   |
|                                                                                                    | CNPJ<br>Senha<br>Entrar<br>Esqueci minha senha<br>Ainda não sou cadastrado                                                                                    | iamento<br>9 Justiça                                                                               |
|                                                                                                    | Este portal està homologado para os seguintes navegador<br>• Mozilla Firefox 6.0 ou superior.<br>• Safari 5.0 ou superior.<br>• Google Chrome 13 ou superior. | res:                                                                                               |
| x 🖬 🖹 😻 🖬 💽 🛷                                                                                                    | deservebrido pela <b>Seteci</b> вескетава де теснолоза да<br>натозвалское созманска до во таке                                                                |                                                                                                    |

**Passo 3:** É exibida a página para inserir o CNPJ (parte processual) ou CPF (leiloeiro e perito externo). Clicar no botão '*Enviar*'.

| 🕲 TISE - PORTAL DE ACESSO À JUS 🗴 🕲 TISE - PORTAL DE ACESSO À JUS 🗙 🕂                                                                                                    | -                     | • ×        |
|----------------------------------------------------------------------------------------------------|-----------------------|------------|
| C O Não seguro   homologação tişsejus.br/PAJ/cadastro/preCadastro.wsp                                                                                                    | @ ☆                   | <b>9</b> : |
| 🔢 Apps 🚦 Criar um fluxogram 💲 Como criar um flux 🍿 Curso de Excel Ava 🏠 Fundação Bradesco 🔯 Secretaria da Receit 🔯 Manual dos Repres 🗲 CANTOS DE TABA 🔯 Acesso ao Ple - Ple 🛔 certidão | 🏨 Manual da Distribui | »          |
| Requerimento de Acesso ao Portal das Partes                                                                                                    |                       |            |
| Documento:<br>CPF CNPJ<br>Por favor, informe o CPF ou CNPJ.<br>Enviar                                                                                                    |                       |            |
|                                                                                                    |                       | - R        |

**Passo 4:** Preencher os campos correspondentes aos <u>dados do requerente</u>. No campo '<u>Classificação'</u>, selecionar a qualificação do usuário do PAJ, se <u>parte pessoa jurídica</u> (*empresa privada, empresa de pequeno porte, etc*), <u>leiloeiro</u> ou <u>perito externo</u>.

| Poder Judiciário do Esta | do de Sergipe |
|--------------------------|---------------|
|--------------------------|---------------|

| A Não seguro hor                                                                                                    | mologação tise jus br/l                                          | Al/cadastro/cadastroR | aquerente wsn?tmn codF | arte-8/tmp.codPartePort | al-8/tmp alterarDados-8 | tmp.prDocumento=1606 |                     |            |                      |
|----------------------------------------------------------------------------------------------------|------------------------------------------------------------------|-----------------------|------------------------|-------------------------|-------------------------|----------------------|---------------------|------------|----------------------|
| Apps 🚦 Criar um fluxogram 💲                                                                                                    | Como criar um flux                                               | Curso de Excel Ava    | Fundação Bradesco      | Secretaria da Receit    | Manual dos Repres       | S CANTOS DE TRABA    | Acesso ao PJe - PJe | 🚊 certidão | Manual da Distribui. |
| de la Recente                                                                                                    |                                                                  |                       |                        |                         |                         |                      |                     |            |                      |
| ados do Requerente                                                                                                    |                                                                  |                       |                        |                         |                         |                      |                     |            |                      |
|                                                                                                    |                                                                  |                       |                        |                         |                         |                      |                     |            |                      |
| PF*<br>5069326083                                                                                                    | Seu CPF será ut                                                  | ilizado para aces     | sar o sistema          |                         |                         |                      |                     |            |                      |
| ome *                                                                                                    |                                                                  |                       |                        |                         |                         |                      |                     |            |                      |
| ARIA JOSÉ SANTOS                                                                                                    |                                                                  |                       |                        |                         |                         |                      |                     |            |                      |
| ata Nascimento*                                                                                                    |                                                                  |                       |                        |                         |                         |                      |                     |            |                      |
| /09/1980                                                                                                    |                                                                  |                       |                        |                         |                         |                      |                     |            |                      |
| assificação*                                                                                                    |                                                                  |                       |                        |                         |                         |                      |                     |            |                      |
| elecione                                                                                                    |                                                                  | •                     |                        |                         |                         |                      |                     |            |                      |
| nail *                                                                                                    |                                                                  |                       |                        |                         |                         |                      |                     |            |                      |
|                                                                                                    |                                                                  |                       |                        |                         |                         |                      |                     |            |                      |
|                                                                                                    |                                                                  |                       |                        |                         |                         |                      |                     |            |                      |
| onfirmar Email *                                                                                                    |                                                                  |                       |                        |                         |                         |                      |                     |            |                      |
| onfirmar Email *                                                                                                    |                                                                  |                       |                        |                         |                         |                      |                     |            |                      |
| onfirmar Email *<br>enha *                                                                                                    |                                                                  | Nível                 | de Segurança           |                         |                         |                      |                     |            |                      |
| onfirmar Email *<br>enha *<br>senha deve ter no mínimo 4                                                                                                    | 4 caracteres e no r                                              | Nível                 | de Segurança           |                         |                         |                      |                     |            |                      |
| onfirmar Email *<br>enha *<br>senha deve ter no mínimo 4<br>onfirmar Senha *                                                                                                    | 4 caracteres e no r                                              | Nível                 | de Segurança           |                         |                         |                      |                     |            |                      |
| onfirmar Email *<br>enha *<br>senha deve ter no minimo 4<br>onfirmar Senha *                                                                                                    | 4 caracteres e no r                                              | Nível                 | de Segurança           |                         |                         |                      |                     |            |                      |
| onfirmar Email *<br>enha *<br>senha deve ter no minimo 4<br>onfirmar Senha *<br>ipo de Telefone Nún                                                                                                    |                                                                  | Nível                 | de Segurança           |                         |                         |                      |                     |            |                      |
| onfirmar Email •<br>enha •<br>senha deve ter no minimo 4<br>onfirmar Senha •<br>ipo de Telefone Núm                                                                                                    | 4 caracteres e no r                                              | Nível                 | de Segurança           |                         |                         |                      |                     |            |                      |
| onfirmar Email *<br>enha *<br>senha deve ter no minimo 4<br>onfirmar Senha *<br>ipo de Telefone <u>Núm</u><br>x: 7923112234 ou 7998800                                                                                                    | 4 caracteres e no r                                              | Nível                 | de Segurança           |                         |                         |                      |                     |            |                      |
| onfirmar Email *<br>enha *<br>senha deve ter no minimo 4<br>onfirmar Senha *<br>ipo de Telefone Núm<br>x: 7923112234 ou 7998800<br>Incluir Telefone                                                                                                    | 4 caracteres e no r<br>nero telefone                             | Nível                 | de Segurança           |                         |                         |                      |                     |            |                      |
| onfirmar Email *<br>enha *<br>senha deve ter no mínimo 4<br>onfirmar Senha *<br>ripo de Telefone Núm<br>x: 7923112234 ou 7998800<br>Incluir Telefone                                                                                                    | 4 caracteres e no r                                              | Nível                 | de Segurança           |                         |                         |                      |                     |            |                      |
| onfirmar Email * enha * senha deve ter no minimo 4 onfirmar Senha * Tipo de Telefone Núm x: 7923112234 ou 7998800 Incluir Telefone Telefone(s) Nenhum Telefone Informar                                                                                                    | 4 caracteres e no r<br>nero telefone<br>11234 para celular       | Nível                 | de Segurança           |                         |                         |                      |                     |            |                      |
| Confirmar Email * Confirmar Email * Senha 4 Senha 4 Se | 4 caracteres e no r<br>nero telefone<br>)1234 para celular<br>do | Nível                 | de Segurança           |                         |                         |                      |                     |            |                      |

#### Classificação\*

### Passo 5: Preencher os campos correspondentes ao endereço.

| 📀 TJSE - PORTAL DE ACESSO À JUS 🗙 📀 PAJ - Cadastro de Requerente 🛛 🗙 | +                                         |                                                                          |                          | - • ×        |
|----------------------------------------------------------------------|-------------------------------------------|--------------------------------------------------------------------------|--------------------------|--------------|
| ← → C ▲ Não seguro   homologacao.tjse.jus.br/PAJ/cadastro/cad        | astroRequerente.wsp?tmp.codParte=&tmp.cod | lPartePortal=&tmp.alterarDados=&tmp.nrDocumento=16069326083&tmp.tpPessoa | a=1&tmp.qtdeDocu 🔍       | ☆ <b>0</b> : |
| 🔢 Apps 🚦 Criar um fluxogram 💈 Como criar um flux 🍿 Curso de Excel    | Ava 🏠 Fundação Bradesco 💽 Secretaria o    | da Receit 🔯 Manual dos Repres 🗴 CANTOS DE TRABA 🔯 Acesso ao PJe - PJe    | 🏨 certidão 🔹 Manual da D | istribui »   |
| Endereco                                                             |                                           |                                                                          |                          | -            |
|                                                                      |                                           |                                                                          |                          |              |
| ATENÇÃO: Ao informar os dados do endereço, confirmar os d            | ados do complemento e número do en        | dereço.                                                                  |                          |              |
| Pesquisar Endereço                                                   |                                           | C.E.P.*                                                                  |                          |              |
| La mus da incert                                                     |                                           | NI (                                                                     |                          |              |
|                                                                      |                                           | Numero                                                                   |                          |              |
| Complements                                                          |                                           | Primer                                                                   |                          |              |
| Complemento                                                          |                                           | Bairro                                                                   |                          |              |
| cide de *                                                            |                                           | <b>D</b> =(-*                                                            |                          |              |
|                                                                      | Estado*<br>Selecione ▼                    | Pais                                                                     |                          |              |
|                                                                      |                                           |                                                                          |                          |              |
| Selecione                                                            |                                           |                                                                          |                          |              |
|                                                                      |                                           |                                                                          |                          |              |
|                                                                      |                                           |                                                                          |                          |              |
|                                                                      |                                           |                                                                          |                          | II           |

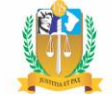

Passo 6: Na gride "<u>Anexo de Documentos</u>', clicar no botão 'Imprimir Termo de *Credenciamento*', que deverá estar devidamente preenchido e assinado eletronicamente, através do uso de certificado digital, emitido por autoridade certificadora junto à Infraestrutura de Chaves Públicas Brasileiras (ICP/Brasil) na forma da lei específica.

"Na ausência de certificado digital nos termos do caput, o perito externo poderá optar por comparecimento pessoal à Divisão de Serviços ao Cidadão para realização do cadastro" (art. 2º, §2º da Portaria nº <u>22/2020</u>).

| Anexo de Documentos                                              |     |
|------------------------------------------------------------------|-----|
|                                                                  |     |
|                                                                  |     |
| Imprimir Termo de Credenciamento                                 |     |
| Os arquivos que serão anexados deverão estar no formato          |     |
| PDF - Portable Document Format -, com tamanho máximo de 5 MBytes |     |
| Documento* Anexar*                                               |     |
| Escolher arguivo Nenhum arguivo selecionado                      |     |
| Apeyar                                                           |     |
|                                                                  |     |
| Anexo Tipo Excluir                                               |     |
| Nenhum arquivo anexado temporariamente.                          |     |
|                                                                  |     |
|                                                                  | r i |
|                                                                  |     |
| Código de Segurança:                                             |     |
| 707173                                                           |     |
| 101113                                                           |     |
|                                                                  |     |
| 0                                                                |     |
| Renovar a Imagem de Segurança                                    |     |
|                                                                  |     |
| Enviar Pedido Sair                                               |     |

| Documentos obrigatórios* |                                                                                                    |  |  |  |
|--------------------------|----------------------------------------------------------------------------------------------------|--|--|--|
| Parte Pessoa Jurídica    | O termo de credenciamento deverá estar acompanhado dos documentos constitutivos da pessoa jurídica, estatuto ou contrato social, instrumento de mandato, documentos do representante legal e demais documentos que se fizerem necessários à representação, conforme o caso (Portaria nº 22/2020). |  |  |  |
| Leiloeiro                | Documentos citados no art. 6º da Resolução nº <u>3/2019</u> e<br>Edital de Credenciamento de Leiloeiros.                                                                                                    |  |  |  |
| Perito Externo           | Termo de credenciamento deverá estar acompanhado de documento de identificação válido e com foto, CPF, comprovante de endereço, diploma de formação na área de atuação e, quando existir conselho de classe, comprovante de inscrição no conselho respectivo (Portaria nº 22/2020).               |  |  |  |

\*É indispensável anexação do Termo de Credenciamento para todos os usuários do PAJ.

Gravado o envio, é gerado o protocolo eletrônico de **pré-cadastro** ao PAJ, enviado eletronicamente à *Divisão de Serviços ao Cidadão*, setor do TJSE responsável pelo *cadastro definitivo* de usuários ao PAJ, após análise e aceitação da documentação recebida.

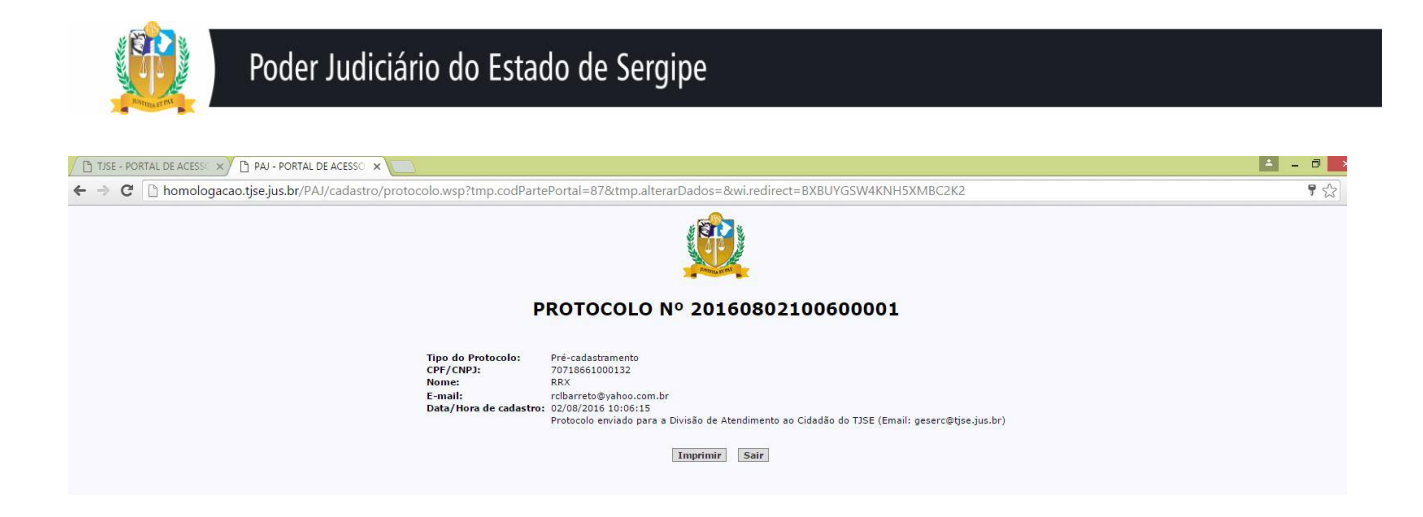

Gravado o cadastro definitivo pelo setor citado, é disparado um e-mail automático ao usuário do PAJ, com informações sobre seu *login* e senha de acesso ao Portal de Acesso à Justiça.

#### Atenção!

- ✓ O cadastro de leiloeiro ou perito externo ao PAJ não implica necessariamente na sua nomeação pelo Juiz de Direito.
- O perito externo nomeado poderá apresentar em Juízo documentos de qualificação profissional, anexados em seu credenciamento, se assim for determinado pelo Juiz de Direito.

#### III – Funcionalidades do Portal de Acesso à Justiça

Quando o usuário insere seu *login* (CPF/CNPJ) e senha de acesso ao Portal de Acesso à Justiça, é exibida a página inicial do PAJ com seus <u>relatórios</u> e <u>menus</u>, visíveis de acordo com o perfil de usuário logado, ou seja, se *parte jurídica*, *leiloeiro ou perito externo*.

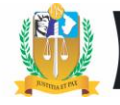

| 🧿 TISE - PORTAL DE ACESSO À JUS 🗙 🞯 TISE - PORTAL DE ACESSO À JUS 🗙 🕂                     |                                                                                                    |
|-------------------------------------------------------------------------------------------|----------------------------------------------------------------------------------------------------|
| ← → C 🔺 Não seguro   homologacao.tjsejus.br/PAJ/login.wsp                                 | ् 🖈 😝 :                                                                                             |
| 🔠 Apps 🚦 Criar um fluxogram 💲 Como criar um flux 🍿 Curso de Excel Ava 💠 Fundação Bradesco | . 💽 Secretaria da Receit 🔯 Manual dos Repres 🗲 CANTOS DE TRABA 🔯 Acesso ao PJe - PJe 🙎 certidão 🛛 🔅 |
|                                                                                           | -                                                                                                   |
|                                                                                           |                                                                                                    |
| <u>ି</u> କ                                                                                | Portal de 👘 👘 👘 👘                                                                                   |
|                                                                                           |                                                                                                    |
| 7                                                                                         | à Justica                                                                                           |
|                                                                                           | in finding in the states                                                                            |
|                                                                                           |                                                                                                    |
|                                                                                           |                                                                                                    |
|                                                                                           |                                                                                                    |
| CPF ou CNPJ                                                                               |                                                                                                    |
| 62844708080                                                                               | Termo de Credenciamento                                                                             |
| 02844/96080                                                                               | Pessoa Física                                                                                       |
| Senha                                                                                     |                                                                                                    |
|                                                                                           | PDF                                                                                                 |
|                                                                                           | Divisor de Arguivos                                                                                 |
| Entrer                                                                                    | Part I de Assess & Institut                                                                         |
| Linta                                                                                     | Portal de Acesso a Justiça                                                                          |
| Esqueci minha senha                                                                       | Cartilha                                                                                            |
| Ainda não sou cadastrado                                                                  |                                                                                                    |
| Ainda hao sou cadastrado                                                                  |                                                                                                    |
|                                                                                           |                                                                                                    |
|                                                                                           |                                                                                                    |
|                                                                                           |                                                                                                    |
| Este portal está homologa                                                                 | ado para os seguintes navegadores:                                                                  |
| Mozilla                                                                                   | Firefox 6.0 ou superior                                                                             |
| 🔟 📄 🕑 💵 🛷 💽 🔹 Safari 5.                                                                   | l0 ou superior.                                                                                     |

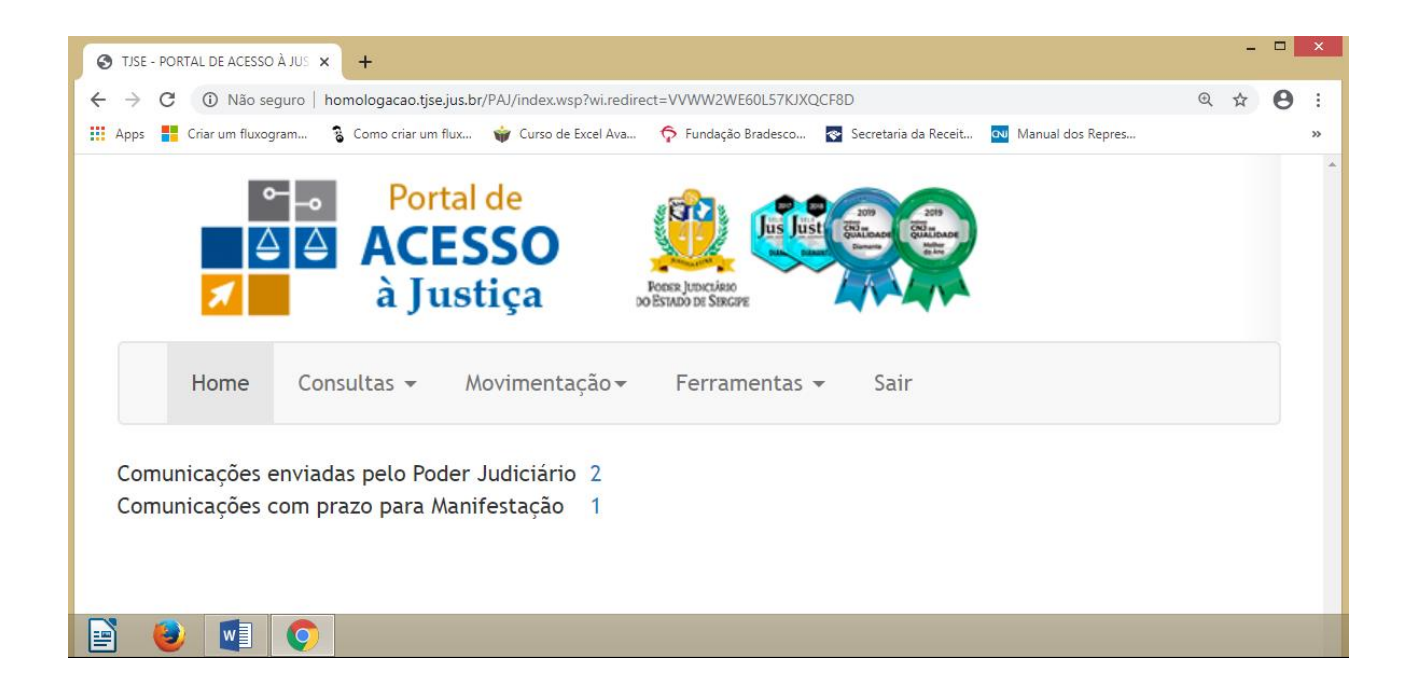

#### 3.1. Comunicações eletrônicas – Relatórios de Controles do PAJ

As partes pessoas jurídicas, leiloeiros e peritos judiciais, credenciados para utilizarem o *Portal de Acesso à Justiça-PAJ*, tem a sua disposição alguns serviços jurisdicionais disponíveis no PAJ, dentre eles está o recebimento de comunicações eletrônica (citação ou intimação) advindas do Poder Judiciário de Sergipe e relativas a processos judiciais, nos termos da Portaria Normativa nº <u>63/2016</u>.

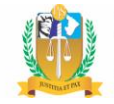

A visualização das comunicações eletrônica é realizada por meio de dois relatórios de controles denominados: *'Comunicações enviadas pelo Poder Judiciário'* e *'Comunicações com prazo para Manifestação'* (figura acima), explicados abaixo.

<u>Relatório</u>: Comunicações enviadas pelo Poder Judiciário. Exibi as comunicações eletrônicas (citação ou intimação) enviadas pelo Poder Judiciário de Sergipe para ciência da *parte processual, perito externo* ou *leiloeiro*. Com a ciência (*clique no botão verde*), o processo sai automaticamente deste relatório, indo para outro relatório referente a controle de prazos para manifestação.

|                          | × +                                                         |                                    |                                           |                      |                                    |                     |
|--------------------------|-------------------------------------------------------------|------------------------------------|-------------------------------------------|----------------------|------------------------------------|---------------------|
| → C ① Não seguro         | homologacao.tjse.jus.br/PAJ/relatoric                       | os/cienciaComunicacao.wsp?tmp.codU | nidade=473                                |                      |                                    | @ \$ <b>e</b>       |
| ops 🚦 Criar um fluxogram | 💈 Como criar um flux 🍟 Curso de                             | Excel Ava 💠 Fundação Bradesco      | 😵 Secretaria da Receit 👧 Manual dos Repre | es S CANTOS DE TRABA | ঝ Acesso ao PJe - PJe 🙎 certidão 🚊 | Manual da Distribui |
|                          | <ul> <li>Portal de</li> <li>ACESSO<br/>à Justiça</li> </ul> | Poen Incline<br>DESIND IN Second   |                                           |                      |                                    |                     |
| Home C                   | onsultas <del>-</del> Movimentação-                         | - Ferramentas <del>-</del> Sair    |                                           |                      |                                    |                     |
|                          | Comun                                                       | icacões env                        | riadas pelo Por                           | der Judic            | iário                              |                     |
| 10 v resulta             | ados por página                                             |                                    |                                           |                      | Pesquisar                          |                     |
| Processo 🌡               | 🛓 Data da Comunicação 🗐                                     | 🏦 Tipo da Comunicação              | ↓↑ Data Limite para Ciência               | ↓↑ Prazo estimado    | 11 Origem                          | 11 11               |
| 201712500673             | 15/01/2020                                                  | Intimação Eletrônica               | 27/01/2020                                | 5 dias               | 25ª Vara Cível de Aracaju          |                     |
| 201712501236             | 21/01/2020                                                  | Intimação Eletrônica               | 31/01/2020                                | 10 dias              | 25ª Vara Cível de Aracaju          |                     |
| Mostrando de 1 a         | até 2 de 2 registros                                        |                                    |                                           |                      | Anterior 1                         | Próximo             |
|                          |                                                             |                                    |                                           |                      | , arconor                          |                     |
|                          |                                                             |                                    |                                           |                      |                                    |                     |
|                          |                                                             |                                    |                                           |                      |                                    |                     |
|                          |                                                             |                                    |                                           |                      |                                    |                     |
|                          |                                                             |                                    |                                           |                      |                                    |                     |
|                          |                                                             |                                    |                                           |                      |                                    |                     |
|                          |                                                             |                                    |                                           |                      |                                    |                     |
|                          |                                                             |                                    |                                           |                      |                                    |                     |
|                          |                                                             |                                    |                                           |                      |                                    |                     |
|                          |                                                             |                                    |                                           |                      |                                    |                     |
|                          |                                                             |                                    |                                           |                      |                                    |                     |
|                          |                                                             |                                    |                                           |                      |                                    |                     |

| 11        | Ordenar por número do processo (ano)                   |  |  |  |  |
|-----------|--------------------------------------------------------|--|--|--|--|
|           | Consultar conteúdo da citação ou intimação eletrônica. |  |  |  |  |
|           | Dar ciência da citação ou intimação eletrônica.        |  |  |  |  |
| Pesquisar | Pesquisar no relatório por número do processo.         |  |  |  |  |

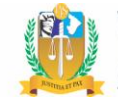

<u>Relatório</u>: Comunicações com Prazo para Manifestação. Exibi os processos com prazo para manifestação. Os processos entram neste relatório após o usuário registrar sua ciência no relatório relativo às comunicações eletrônicas. Com o clique na figura do "X', o processo é excluído <u>definitivamente</u> do relatório.

| Comunicações com Prazo para II × +                                                                                                    | -      | - • ×   |
|----------------------------------------------------------------------------------------------------|--------|---------|
| 🗧 🔆 C 🔞 Nilo seguro   homologacaa,tisejus.br/PA//relatorios/prazoComunicacaa.wsp?tmp.codUnidade=473                                                                                                    | Q \$\$ | 0:      |
| 🔢 Apps 🚦 Criar um Rusogram. 👔 Como criar um Rus 🍿 Curso de Excel Ava 🏠 fundação Bradesco 🔯 Secretaria da Receit 🔝 Manual dos Repres 💰 CANTOS DE TRABA 💁 Acesso ao Pia - Pie 🧂 certido 🇯 Manual da Distribui |        | 30      |
| Portal de         ACESSO         à Justiça         Home         Consultas -         Movimentação -         Ferramentas -         Sair                                                                       |        |         |
| in increase by beling                                                                                                    |        |         |
| Processo I Data da 11 Tipo da 11 Início do 11 Prazo Estimado para 11 Origem 11 1<br>Comunicação Comunicação prazo Manifestação                                                                              | Ť      |         |
| 201712501270 21/01/2020 Intimação Eletrônica 21/01/2020 03/02/2020 25º Vara Cível de Aracaju                                                                                                    |        |         |
| Mostrando de 1 até 1 de 1 registros Anterior 1 Próximo                                                                                                    |        |         |
|                                                                                                    | 3      | - 18 19 |

Observações:

- a) Há dois tipos de ciência das comunicações eletrônicas: a <u>espontânea</u>, realizada com o clique no processo (citada acima); e a <u>presumida</u>, concretizada com o decurso de 10 (dez) dias corridos, sem que o destinatário tenha clicado no processo.
- b) Pelas regras atuais, as partes Microempresa e Empresa de Pequeno Porte, no ato de seu credenciamento, podem optar em não receber citação e intimação eletrônica, em cumprimento ao artigo 246, § 1º do CPC.

#### 3.2. Menus do Portal de Acesso à Justiça

O Portal de Acesso à Justiça possui quatro menus de atividades, que serão exibidos de acordo com o perfil do usuário logado no portal. Vejamos abaixo:

 a) Menu: 'Consultas >> Processos Para Manifestação'. Menu visualizado por todos os usuários do PAJ. Exibi os processos onde houve comunicação eletrônica (citação e intimação) e que ainda não foram excluídos dos relatórios de atividades. Por este

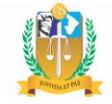

menu, os usuários consultam a íntegra dos processos, com seu anexos, ressalvados apenas os casos de processos e movimentos sigilosos (art. 4º da Portaria 63/2019).

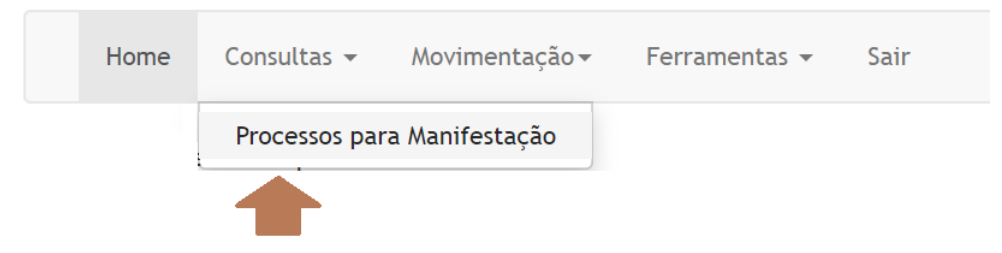

b) Menu: 'Consultas >> Processual'. Menu visualizado somente pelas partes cadastradas no PAJ (pessoas jurídicas). Possibilita que estes usuários realizem consultas de processos judiciais em que figura como parte processual, inclusive com os seus anexos, ressalvados apenas os processos e documentos que estão sob sigilos (art. 4º da Portaria 063/2016).

| 🌔 PAJ -Portal de Acesso à Ju 🗙 🚺 |                                          |                                                                        |                           |              |                                        | <b>-</b> 0 |
|----------------------------------|------------------------------------------|------------------------------------------------------------------------|---------------------------|--------------|----------------------------------------|------------|
| ← → C 🗋 homologacao.tjs          | e.jus.br/PAJ/consultas,                  | /numprocesso.wsp                                                       |                           |              |                                        | ය<br>ක     |
|                                  |                                          | Portal de Acesso à Justiça<br>Tribunal de Justiça do Estado de Sergipe |                           |              |                                        |            |
|                                  | Home Consulta:                           | s ≠ Ferramentas ≠ Sair                                                 |                           |              |                                        |            |
|                                  | Visualizando Todos os Processos da Parte |                                                                        |                           |              |                                        |            |
|                                  | Filtrar por processo:                    | Consultar                                                              |                           |              | Consulta Processual no Portal do TJ/SE |            |
| Ν                                | 1º do Processo                           | Competência                                                            | Classe                    | Distribuição | Situação                               |            |
|                                  |                                          | Nenhum pr                                                              | ocesso da parte foi encon | trado.       |                                        |            |

c) Menu: 'Movimentação>>Juntada de Documento'. Menu visualizado somente pelos usuários: leiloeiro e perito externo, uma vez que somente estes podem juntar manifestações e/ou documentos. O Portal de Acesso à Justiça somente libera a consulta processual e juntada de documentos em processos com registro de notificação judicial do perito ou leiloeiro, cujo dado é reconhecido automaticamente pelos sistemas quando no processo constar intimações eletrônica(s) direcionada(s) ao perito/leiloeiro logado no PAJ. Esta regra objetiva evitar que estes usuários consultem ou efetuem juntadas em processos eletrônicos sem ordem judicial. Ressalte-se que é liberada a consulta a íntegra de qualquer processo, com seus anexos, ressalvados apenas os casos de sigilo.

| <b>B</b> | Poder J | udiciário do Est                  | tado de              | Sergipe                  |                                |                           |              |
|----------|---------|-----------------------------------|----------------------|--------------------------|--------------------------------|---------------------------|--------------|
|          |         |                                   |                      |                          |                                |                           |              |
|          | Home    | Consultas 👻                       | Movir                | mentação <del>-</del>    | Ferramenta                     | s <del>v</del> Sair       |              |
|          |         |                                   | Junt                 | ada Docume               | ento                           |                           |              |
|          | _       |                                   |                      |                          |                                |                           |              |
|          | e       | 🕽 TJSE - PORTAL DE ACESSO À JUS 🗙 | Juntada de Docu      | imento × +               |                                |                           |              |
|          | +       |                                   | nologacao.tjse.jus.b | pr/PAJ/movimentos/cadJur | tada.wsp                       | taria da Pocoit 🔤 Manual  | Q ☆ ⊖ :      |
|          |         | Apps Char um nuxogram S           | como char um nux     | P/                       |                                | tana da Receit Coo Manual | aos kepres » |
|          |         |                                   |                      |                          |                                |                           |              |
|          |         |                                   |                      |                          |                                |                           |              |
|          |         | Juntada                           |                      |                          |                                |                           |              |
|          |         |                                   |                      |                          |                                |                           | - 1          |
|          |         | Resumo da Jun                     | tada:                |                          |                                |                           |              |
|          |         |                                   |                      |                          |                                |                           |              |
|          |         |                                   |                      |                          |                                |                           |              |
|          |         |                                   |                      |                          |                                |                           |              |
|          |         | Documentos                        |                      |                          |                                |                           | - 1          |
|          |         | Anexo:                            | Nenhum a             | rauivo selecionado       |                                |                           |              |
|          |         | O(s) arquivo(s)                   | a serem anexado      | os deverão estar no forn | nato PDF - Portable Document F | Format - ou MP3 com tan   | nan          |
|          |         | Tipo do Anexo:<br>Selecione       | •                    |                          |                                |                           |              |
|          |         | Descrição do An                   | iexo:                |                          |                                | Adicionar                 |              |
|          |         |                                   | Anexo                | Тіро                     | Observação                     | Excluir                   |              |
|          |         |                                   | Ne                   | nhum arquivo anexa       | ado temporariamente.           |                           |              |
|          |         |                                   |                      |                          |                                |                           |              |
|          |         |                                   |                      |                          |                                |                           |              |
|          |         |                                   |                      |                          |                                |                           |              |
|          |         | ٩                                 |                      |                          |                                |                           | •            |
|          |         |                                   |                      |                          |                                |                           |              |
|          |         |                                   |                      | Env                      | iar                            |                           | . p. 0-      |
|          |         |                                   |                      |                          |                                |                           | - 00 2       |

Sobre os campos visualizados na figura acima, seguem observações na tabela abaixo:

| Documentos anexados e juntados pelo PAJ |                                                                                                    |  |  |  |  |
|-----------------------------------------|----------------------------------------------------------------------------------------------------|--|--|--|--|
| Campos                                  | Finalidade                                                                                                    |  |  |  |  |
| Tipo de anexo                           | Sobre a juntada de documentos, o sistema<br>sempre obriga o perito/leiloeiro a juntar<br>pelo menos um documento no formato PDF. |  |  |  |  |
|                                         | $\sqrt{0}$ Os tinos de anexos foram definidos                                                                                    |  |  |  |  |
|                                         | pela Corregedoria Geral da Justiça (doc. SEI 0871395).                                                                           |  |  |  |  |
|                                         | ✓ Foram estendidas aos leiloeiros as                                                                                             |  |  |  |  |
|                                         | funcionalidades de juntada de documentos e consultas processuais,                                                                |  |  |  |  |
|                                         | com anexos, relativas a processos                                                                                                |  |  |  |  |
|                                         | com ou sem segredo de justiça.                                                                                                   |  |  |  |  |

|                     | O campo ' <b>Pasumo da Juntada'</b> deve ser                                  |  |  |  |  |  |
|---------------------|-------------------------------------------------------------------------------|--|--|--|--|--|
|                     | o campo <b>resumo da juntada</b> deve ser                                     |  |  |  |  |  |
|                     | utilizado <u>apenas</u> para registrar                                        |  |  |  |  |  |
|                     | resumidamente o documento que está                                            |  |  |  |  |  |
|                     | sendo juntado no processo judicial, cujo                                      |  |  |  |  |  |
|                     | texto é registrado automaticamente nas                                        |  |  |  |  |  |
|                     | consultas processuais internas e externa, por                                 |  |  |  |  |  |
|                     | isto se faz necessário observar as                                            |  |  |  |  |  |
|                     | formalidades necessárias na sua redação.                                      |  |  |  |  |  |
| Resumo do Movimento |                                                                               |  |  |  |  |  |
|                     | Exemplos de resumo de juntadas:                                               |  |  |  |  |  |
|                     | "Laudo de perícia concluído", "Solicitação de                                 |  |  |  |  |  |
|                     | Informações ao Juízo", "Remarcação de                                         |  |  |  |  |  |
|                     | perícia- Intimação de partes". "Perícia                                       |  |  |  |  |  |
|                     | Marcada- Intimação de Partes". "Desistência                                   |  |  |  |  |  |
|                     | de realização de perícia", "Auto de Leilão<br>Negativo" "Auto de Arrematação" |  |  |  |  |  |
|                     |                                                                               |  |  |  |  |  |
|                     | "Solicitação de Remarcação de Leilão" etc                                     |  |  |  |  |  |
|                     | Na nágina de juntada é disponibilizado o link                                 |  |  |  |  |  |
|                     | na pagina de juntada e disponibilizado o nink                                 |  |  |  |  |  |
| Link de consulta    | com o numero do processo atraves do qual o                                    |  |  |  |  |  |
|                     | usuário poderá também realizar a consulta                                     |  |  |  |  |  |
|                     | processual.                                                                   |  |  |  |  |  |

d) Menu: 'Ferramentas >> Alteração de Cadastro'. Menu visível por todos os usuários do PAJ. Permiti realizar alterações no cadastro de parte na base de dados do TJSE, a qual é carregada para todos os processos do Estado. Pelas regras atuais, somente é permitido alterações em: <u>e-mail</u>, <u>senha</u> e <u>telefone</u>.

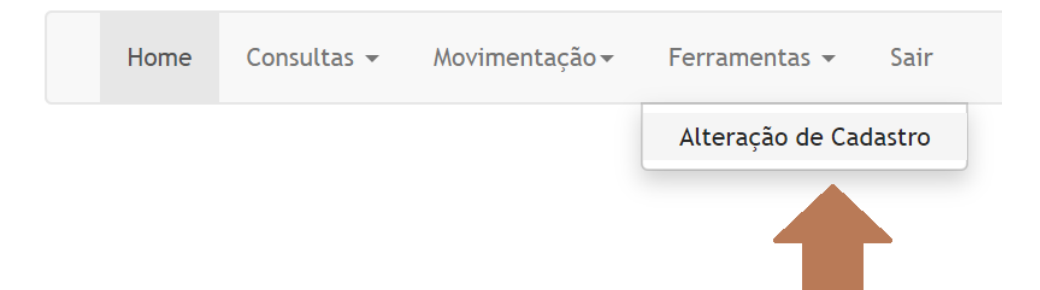

*Observação*: Ao realizar o credenciamento da parte para uso do PAJ, a *Divisão de Atendimento ao Cidadão* atualmente já efetua alterações no cadastro de partes do TJSE (NOME e CNPJ), com base na documentação recebida, unificando o registro na base de dados do TJSE para todos os processos do Estado de Sergipe.

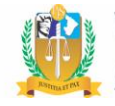

|                                                                                                    | - |            |
|----------------------------------------------------------------------------------------------------|---|------------|
| 📀 TJSE - PORTAL DE ACESSO À JUS 🗴 📀 PAJ - Alteração de Dados do Res 🗴 🕇                                                              |   | ×          |
| ← → C ① Não seguro   homologacao.tjse.jus.br/PAJ/alteracao/dadosRequerente.wsp Q ☆                                                   | Θ | :          |
| 🛄 Apps 🚪 Criar um fluxogram 💲 Como criar um flux 🍿 Curso de Excel Ava 🏠 Fundação Bradesco 🔯 Secretaria da Receit 💀 Manual dos Repres |   | »          |
|                                                                                                    |   | 1          |
| Dedee de Deservente                                                                                                    |   |            |
| Dados do Requerente                                                                                                    |   |            |
| Parte: PERITO EXTERNO                                                                                                    |   |            |
|                                                                                                    |   |            |
|                                                                                                    |   |            |
| Email *                                                                                                    |   |            |
| augusto.jdl@gmail.com                                                                                                    |   |            |
| Confirmar Email *                                                                                                    |   |            |
| augusto.jdl@gmail.com                                                                                                    |   |            |
| Senha * Nível de Segurança                                                                                                    |   |            |
|                                                                                                    |   |            |
| A senha deve ter no minimo 4 caracteres e no máximo 15.                                                                              |   |            |
| Contirmar Senna *                                                                                                    |   |            |
|                                                                                                    |   |            |
| Tipo de Telefone Número telefone                                                                                                    |   |            |
|                                                                                                    |   |            |
| Ex: 7923112234 ou 79988001234 para celular                                                                                           |   |            |
| Incluir Telefone                                                                                                    |   |            |
|                                                                                                    |   |            |
| Telefone(s)<br>(79)3226-3423 Profissional                                                                                            |   |            |
|                                                                                                    |   |            |
|                                                                                                    |   |            |
|                                                                                                    |   |            |
|                                                                                                    |   |            |
| Confirmar as alterações                                                                                                    |   | <b>R</b> 2 |

#### **IV. Contatos**

<u>Central de Atendimento ao Usuário</u>. E-mail: <u>centraldeservicostic@tjse.jus.br</u>. Relatar problemas técnicos no sistema informatizado.

<u>Divisão de Atendimento ao Cidadão</u>. E-mail: <u>geserc@tjse.jus.br</u>. Esclarecimentos sobre o procedimento de cadastro e credenciamento de usuários do PAJ.